## Short guide for identity registration in the INFN "Godiva" database (certified LoA2 digital identity)

1. Register in the INFN Identity database\*: <u>https://signup.app.infn.it/</u>

- specify Name, Family Name, mail address and choose a password;
- validate the registration by using the link received by email.

You get a non-certified (LoA1) identity; to get a certified (LoA2) identity go to point 2.

- 2. Connect to: <u>https://userportal.app.infn.it/</u> and follow these steps:
  - log-in with the email address and the password entered in the above registration;
  - click on Enabling Requests;
  - select Verify Identity;
  - select IT Resources;
  - select **Economic Ties, only if** you plan to have economic relations with INFN (association request, fellowships, etc.) and you already own an Italian Fiscal Code, otherwise skip it. Press Next Step;
  - provide the required personal data;
  - read and accept the information note on the processing of personal data at INFN and press Next Step;
  - choose the site where to carry out your identification: Laboratori Nazionali di Frascati, add the message: request of hospitality (or wi-fi/remote access), and press Next Step;
  - choose the site (as above) and the contact person who will have to approve your request: **contact person name**;
  - read and accept the regulation for the use of INFN computing resources and press Next Step;

verify the entered data and press Submit.

- **3.** Contact the secretariat to proceed with the identity verification.
- \* If you are already registered in the INFN Identity database skip point 1 and go to point 2
- \* If you own SPID or CIE credentials you may skip point 1 and access to the user portal (point 2) by SPID or CIE (the identity will be certified by SPID/CIE).